\*발신번호: 1577-2320 또는 메르세데스벤츠파이낸셜코리아알림톡

[개인 신용 정보 필수 동의서] Mercedes-Benz Financial Service [Web발신] [메르세데스 벤츠 파이낸셜 서비스 코리 개인 신용 정보 필수 동의서 0] 귀하는 개인신용정보 수집 이용 조회 및 제공 동의에 대해 [개인 신용 정보 필수 동의 완료] 거부하실 수 있습니다. 다만, 개인(신용)정보 수집 이용. 조회 및 제공에 관한 동의는 상거래관계의 설정, 유지아 한나라\_Test 고객님의 개인신용정보 필 도의 및 세공에 단단 동의는 영거대단세의 일상, 유지에 될수적이거나, 상거래관계에 따라 귀하에게 제공되는 서 비스와 직접적으로 관련된 될수적 사항이므로, 아래의 사 항에 동의 하셔야만 (금융)거래관계의 설정 및 유지, 심사 [Web발신]  $\mathcal{F}$ Mercedes-Benz [메르세데스 벤츠 파이낸셜 서비스 코리 수 동의서입니다. **Financial Services** 및 본인 확인이 가능합니다. OH1 아래 링크를 통해 심사 신청을 위한 개인 개인 신용 정보 필수 동의를 완료했습니 [본인] 한나라\_Test 고객님의 개인신용정보 필 신용정보 필수 동의를 진행하여 주시기 다. ■ 수집 이용메 관한 사항 (필수) 수 동의가 완료되었습니다. 바랍니다. 고유식별정보 수집 이용에 관한 동의 감사합니다. ● 돔의 ○ 돔의하지 않음 계약자 한나라\_Test 고객님의 개인신용정보 필수 담당 FM이 이후 절차를 진행할 것입니 개인신용정보 수집 이용에 관한 동의 https://mbfsk-register-kr-● 동의 ○ 동의하지 않음 동의가 성공적으로 완료되었습니다. 금융담당직원 다. uat.daimler.com/UATA/ 이 심사신청 절차를 진행할 것입니다. 조회에 관한 사항 (필수) CreditConsentAgree? 고유식별정보 조회에 관한 동의 감사합니다. scmSeg=408&target=USER ● 동의 ○ 동의하지 않음 개인신용정보 조회에 관한 동의 ● 동의 ○ 동의하지 않음 감사합니다. 1. 고객님의 SMS로 전송된 2. 모든 항목에 동의한 3.동의 완료 페이지 출력 4. 고객님의 SMS로 메르세데스-벤츠 파이낸셜 후, '동의 완료' 버튼을 시, 브라우저를 닫고 개인신용정보 동의 완료 안내 개인신용정보조회 동의서 클릭합니다. 종료 하셔도 됩니다. 문자가 전송됩니다. URL을 엽니다.

1. 개인

1. 연대보증인 고객님의 SMS로 전송된 메르세데스-벤츠 파이낸셜 개인신용정보조회 동의서 URL을 엽니다.

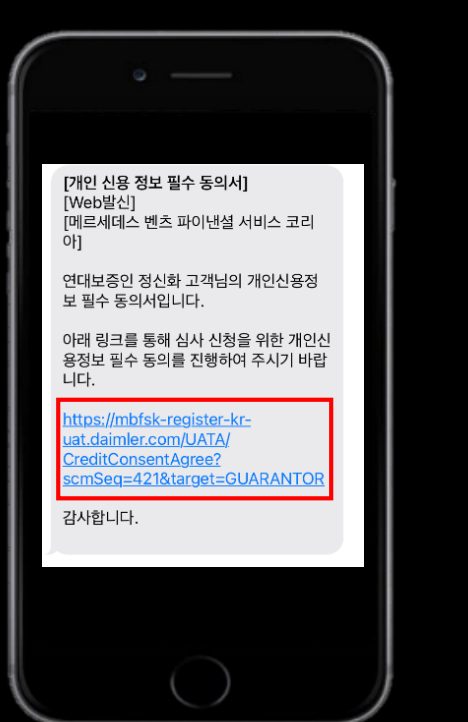

2. 모든 항목에 동의한 후, '동의 완료' 버튼을 클릭합니다.

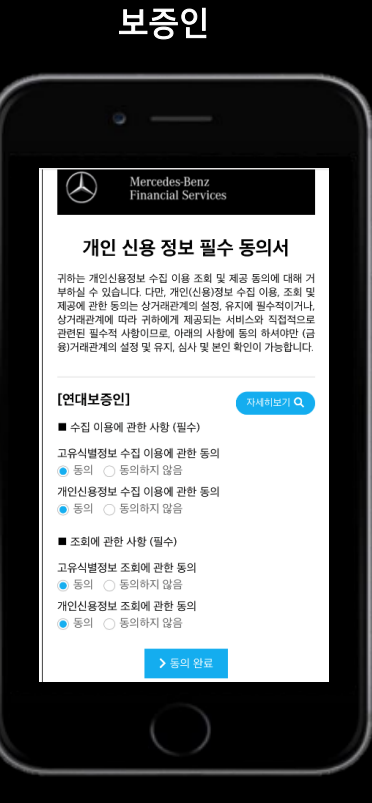

3.동의 완료 페이지 출력 시, 브라우저를 닫고 종료 하셔도 됩니다.

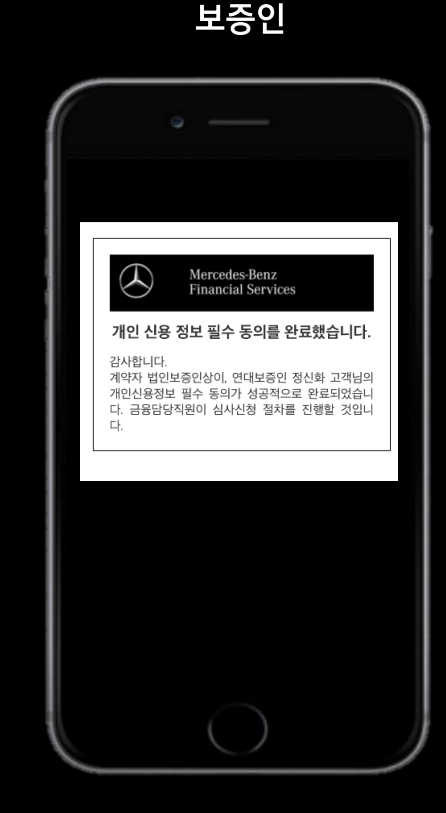

보증인

## 2. 법인 (대표이사 ≠ 보증인)

4. 대표이사 고객님에게 SMS 로 전송된 메르세데스-벤츠 파이낸셜 개인신용정보조회 동의서 URL 을 엽니다.

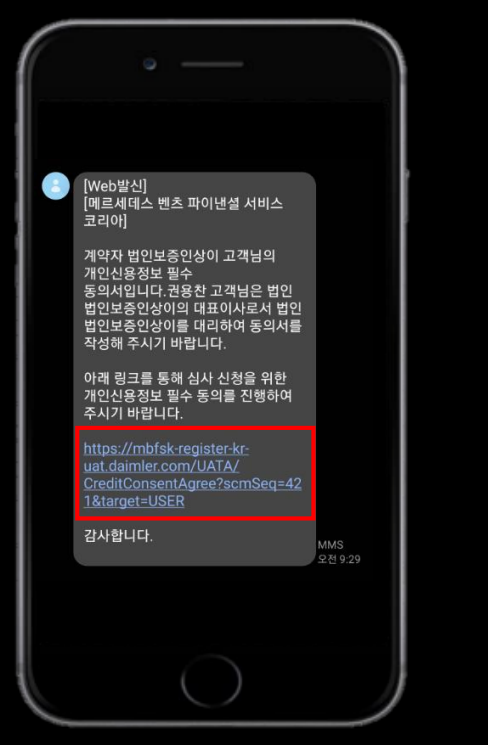

5. 모든 항목에 동의한 후 '동의 완료' 버튼을 클릭합니다.

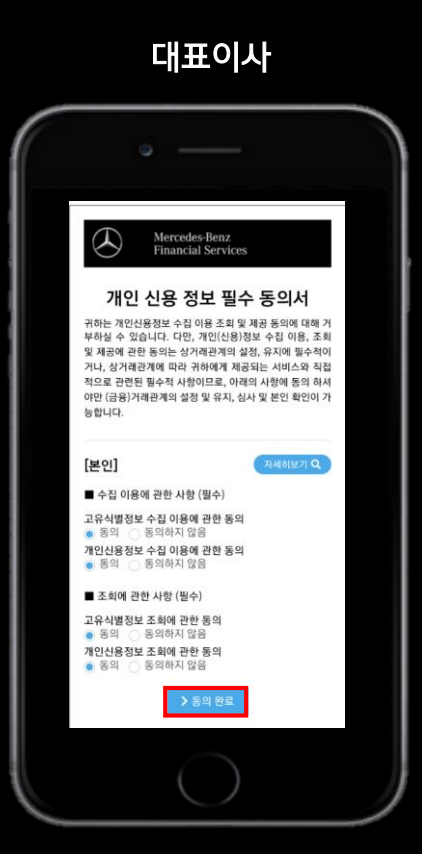

 동의 완료 페이지 출력 시, 브라우저를 닫고 종료 하셔도 됩니다.

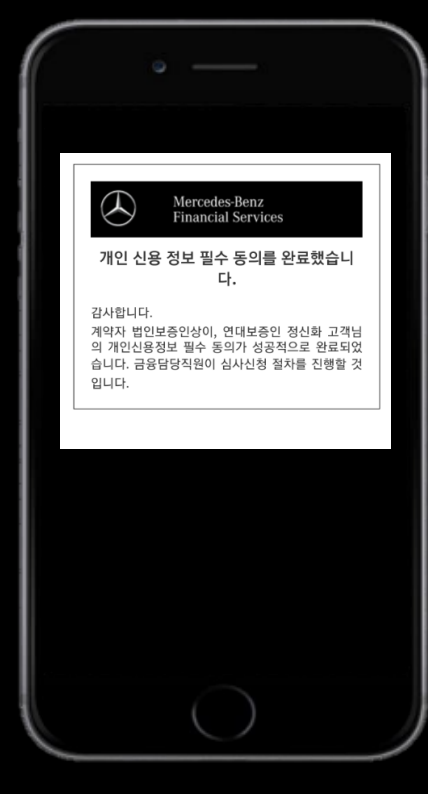

대표이사

대표이사

2. 법인 (대표이사 ≠ 보증인)

1. 대표이사 고객님의 SMS로 전송된 메르세데스-벤츠 파이낸셜 개인신용정보조회 동의서 URL을 엽니다.

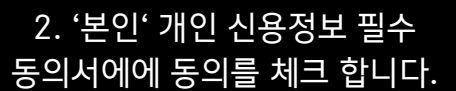

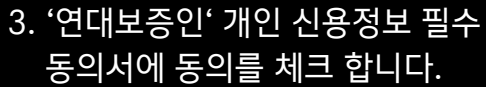

4. 동의 완료 페이지 출력 시, 브라우저를 닫고 종료 하셔도 됩니다.

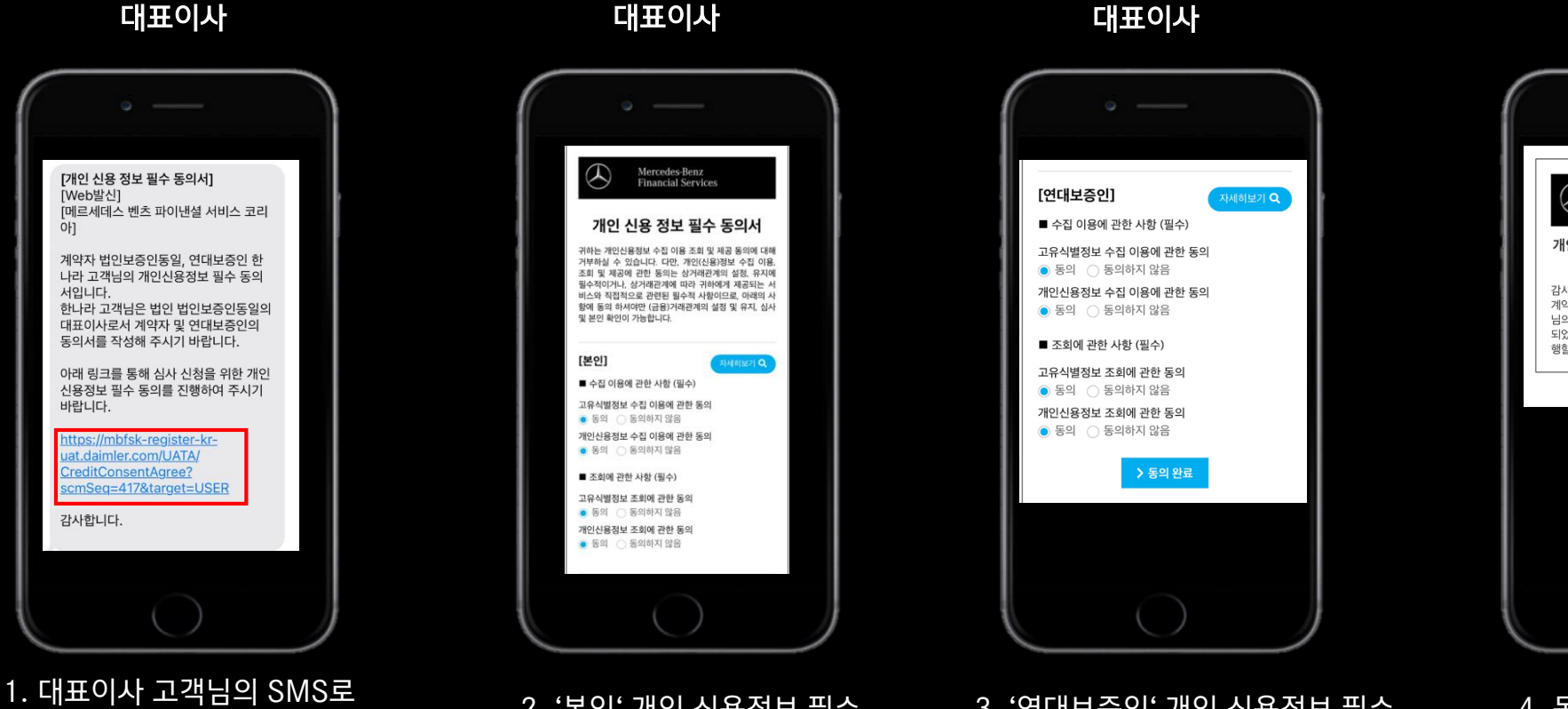

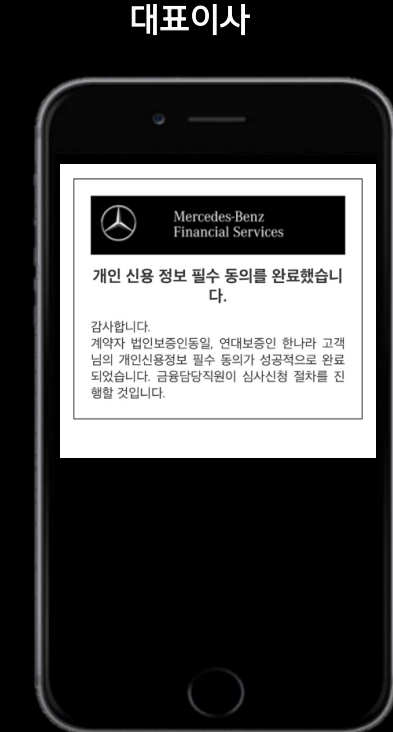

## 대표이사

## 3. 법인 (대표이사 = 보증인)

## ▶ **전자 계약서 생성 시:** 전자 서명 절차 안내 ◀

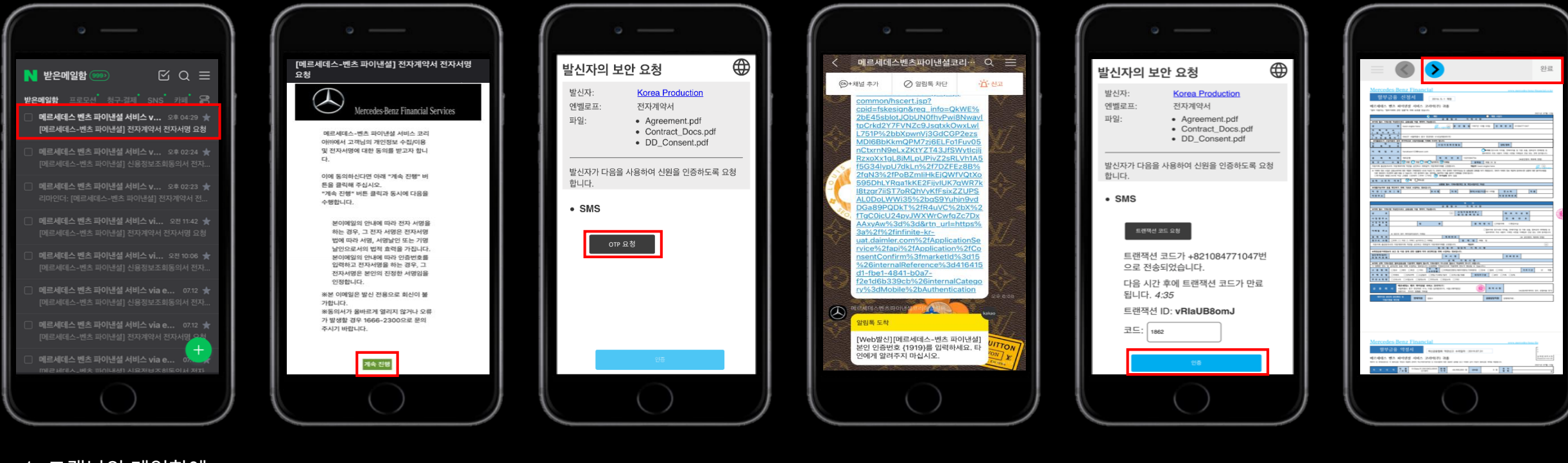

1. 고객님의 메일함에 4. 알림톡 또는 문자를 5. 인증번호를 입력 후, 3. OTP (일회성 2. '계속 진행' 버튼을 접속하여 메르세데스-통해 전달 받은 인증번호 '인증 ' 버튼을 <u>인증번호)를 요청합니다.</u> 클릭합니다. 벤츠 파이낸셜 (숫자 4자리)를 클릭합니다. 서비스에서 발송된 확인합니다. 전자계약서 메일을

완료 후, FM에게 안내 부탁드립니다.

6. 신청서/약정서 내, 파란색

화살표가 안내해주는

버튼들을 클릭하여 조항들에

동의 및 서명을 완료합니다.

\*발신번호: 1577-2320 또는 메르세데스벤츠파이낸셜코리아알림톡

엽니다.